### How to retrieve, submit or delete the Draft stamping record which was saved earlier?

### STEP 1

Go to <u>e-Stamping Portal</u>  $\rightarrow$  Login with SingPass

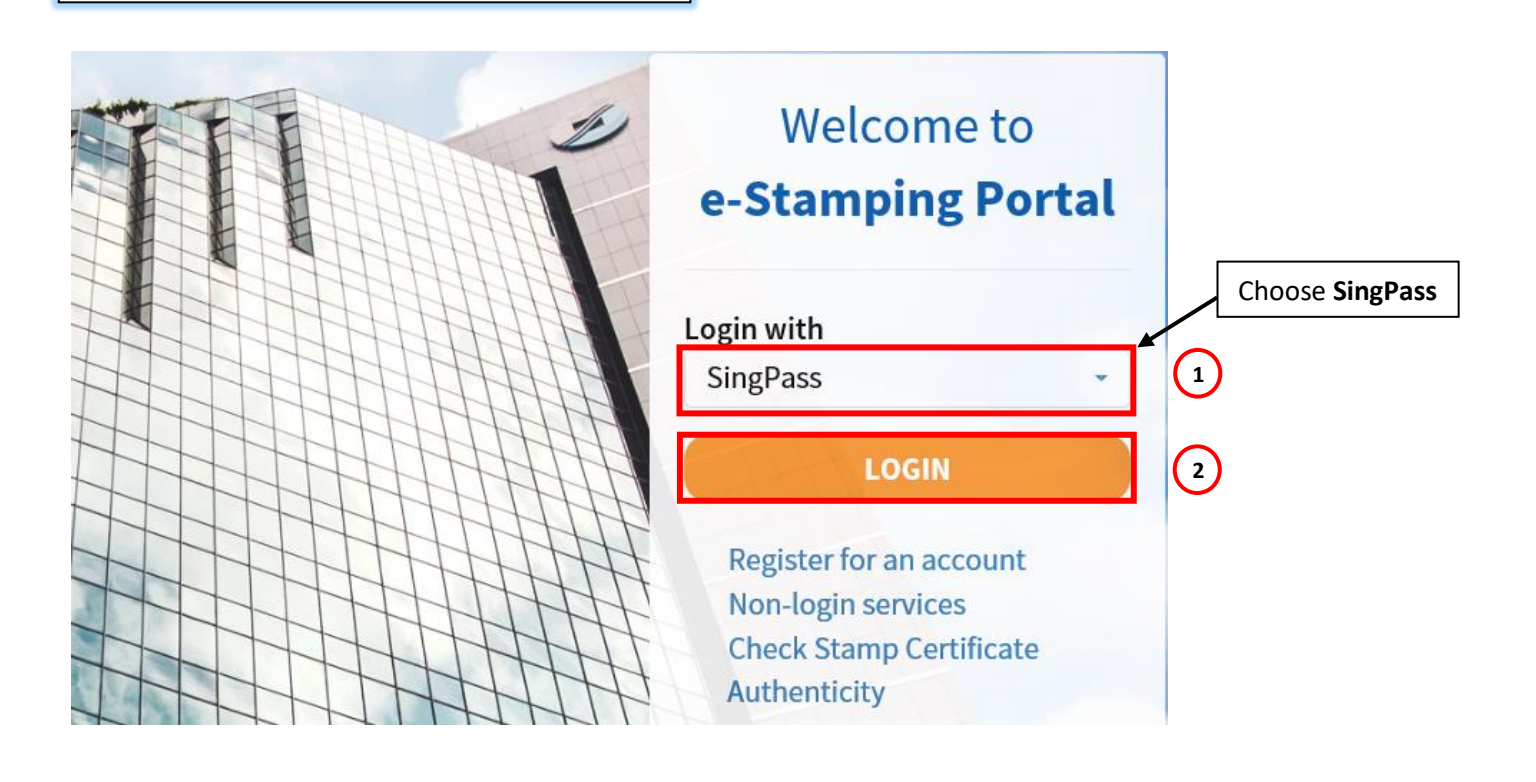

### STEP 2

Read the **Terms and Conditions**. Once done, click **LOGIN VIA SINGPASS**.

### Terms and Conditions

### Important Notes for all SingPass users:

1. By agreeing to proceed, you will be approved as an applicant of the e-Stamping system in accordance with the Terms of Use

2. If you have forgotten your SingPass ID or password, you may apply for a new one or reset it via the SingPass online request service

3. Before you perform any transactions, you need to:

a) Disable pop-up blockers.

b) Install Adobe Acrobat Reader to view or download the stamp certificate.

4. Payment can be made via eNETS\* or you can generate a payment slip to pay via other means.

\* For amounts less than \$2,000 or up to your daily withdrawal limit. You will need to have an internet banking account with DBS/POSB, UOB, OCBC, Citibank or Standard Chartered Bank.

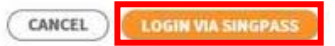

### **STEP 3**

### Enter your **SingPass ID** and **Password**. Once done, click Login.

Upcoming Scheduled Maintenance The SingPass system will be undergoing scheduled maintenance to serve you better and will not be available on 12 May 2019, from 12am to 8am. Please plan your transactions in advance. Thank you for your understanding.

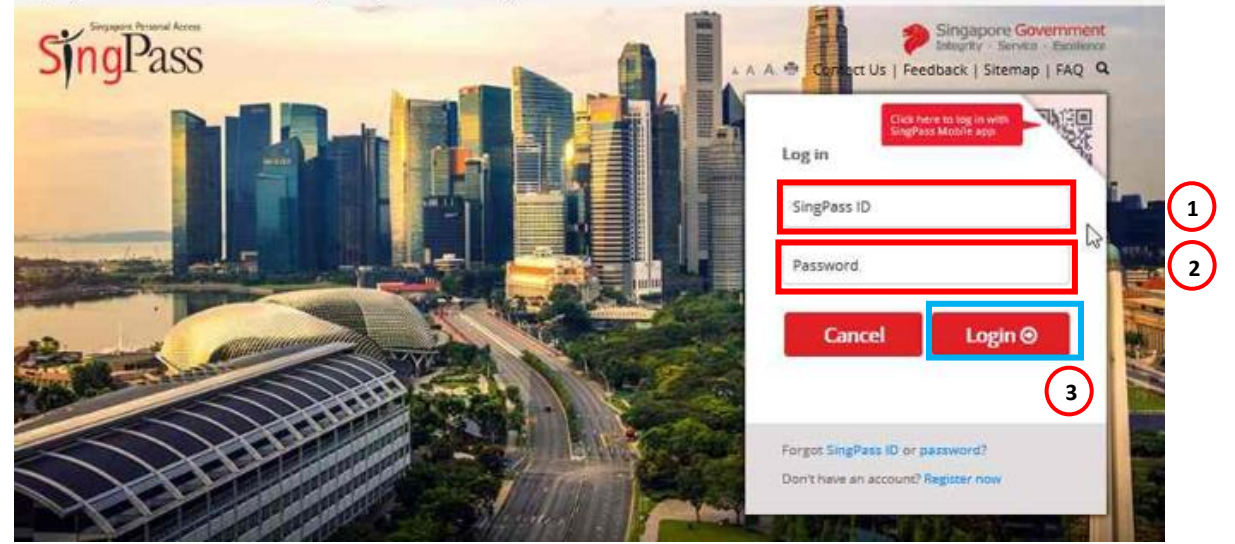

### **STEP 4**

Enter your **One-Time Password(OTP)** and click Submit.

| Advisory Note<br>Your SingPass accou | nt contains a lot of personal data. Do not share your username, password and 2FA details with anyone.                   | 3                |
|--------------------------------------|----------------------------------------------------------------------------------------------------|------------------|
| singapore Personal J                 | Singapore Governme<br>Integrity - Service - Excelle<br>A A A 🖶                                                          | ent<br>ence<br>Q |
|                                      | Last Login: 16/05/2018 16:54                                                                                            |                  |
|                                      | SMS OTP Token OTP                                                                                                    |                  |
| SMS OTP                              | Enter the 6-digit One-Time Password (OTP) sent to your mobile number (****8905). Not your mobile number? OTP OTP Submit |                  |
| SMS                                  | Resend OTP                                                                                                    |                  |

## **STEP 5**

Go to **Records** → **Search Stamping Records** 

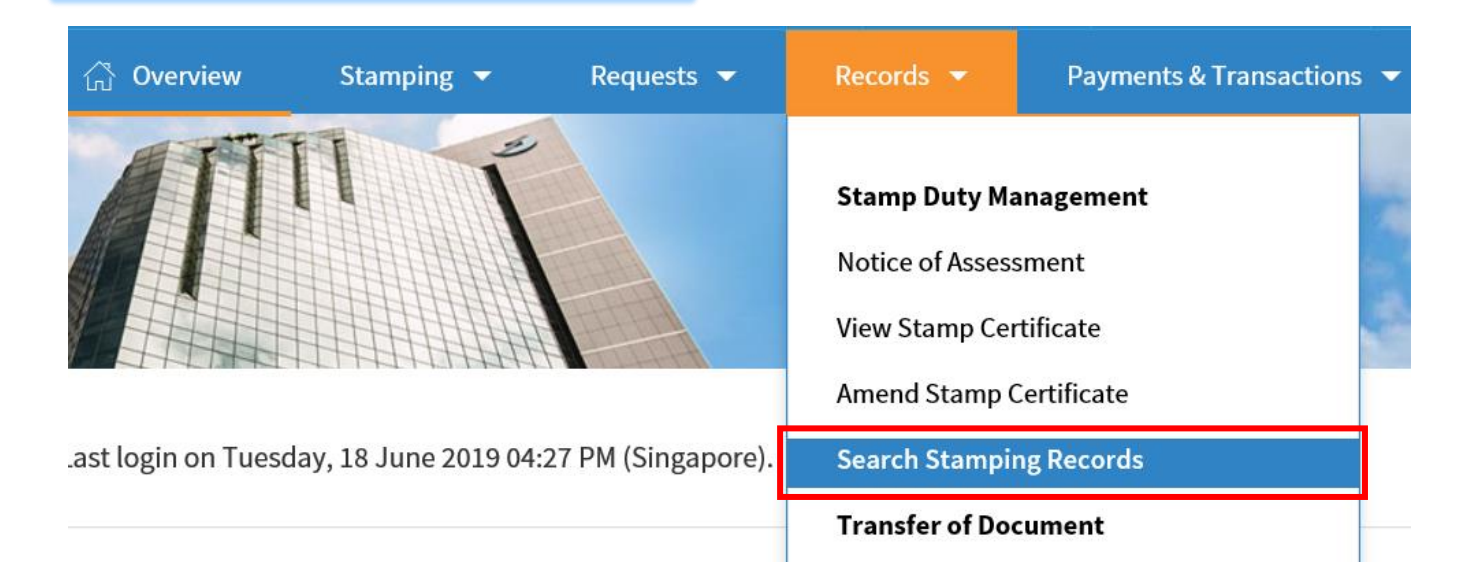

### STEP 6

Go to **Document Status**  $\rightarrow$  Choose either **Draft**, **Complete** or **Draft and Complete**.

If you have saved your stamping record in the Preview and Declare page, then you may choose **Draft and Complete**.

## Search Stamping Records

| Your Reference No. | Document Ref No.  |
|--------------------|-------------------|
| Document Status    | Payment Due Date  |
| Draft<br>Complete  |                   |
| Submitted          | Name of Applicant |
| Select             | CLEAR SEARCH      |

### STEP 7

Enter a range of **Document Ref. No.** or key the same DRN twice if you are searching for one record. Next, click **SEARCH**.

# Search Stamping Records

| Your Reference No.      |       | Document Ref No.    |       |               |  |
|-------------------------|-------|---------------------|-------|---------------|--|
|                         |       | 2019061200007       | -     | 2019061200007 |  |
| Document Status         |       | Payment Due Date    |       |               |  |
| Draft and Complete 🔹    |       | dd/mm/yyyy - dd/mm/ | /уууу |               |  |
| Date of Document        |       |                     |       |               |  |
| dd/mm/yyyy - dd/mm/yyyy |       |                     |       |               |  |
| Assessment Form Type    |       | Name of Applicant   |       |               |  |
| Select 👻                |       |                     |       |               |  |
|                         | CLEAR | SEARCH 2            |       |               |  |

| STEP<br>The sta<br>SEARC<br>edit th | <b>8 (i) View or Ed</b><br>amping record will ap<br>H button. Next, click<br>e details. | <b>it Details</b><br>opear below the<br><b>DETAILS</b> to view or |                    |                  |         |   |  |
|-------------------------------------|-----------------------------------------------------------------------------------------|-------------------------------------------------------------------|--------------------|------------------|---------|---|--|
|                                     | CLEAR SEARCH                                                                            |                                                                   |                    |                  |         |   |  |
|                                     | Document Status                                                                         | Document Ref No.                                                  | Your Reference No. | Payment Due Date | Actions |   |  |
|                                     | Complete                                                                                | 2019061200007                                                     |                    | 12 Jun 2019      | DETAILS | • |  |
|                                     |                                                                                         |                                                                   | ELETE SUBMIT       |                  |         |   |  |

# STEP 8 (ii) Submit stamping record to IRAS The stamping record will appear below the SEARCH button. Click on the checkbox and click SUBMIT to complete the e-Stamping process and make payment.

|            | Assessment Form Type Name of Applicant                                                                                                    |                 |                  |                    |                  |         |   |  |
|------------|----------------------------------------------------------------------------------------------------|-----------------|------------------|--------------------|------------------|---------|---|--|
|            |                                                                                                    |                 |                  | SEARCH             |                  |         |   |  |
|            |                                                                                                    | Document Status | Document Ref No. | Your Reference No. | Payment Due Date | Actions |   |  |
|            | <ul> <li>Image: A start of the start of the start of</li></ul> | Complete        | 2019061200007    |                    | 12 Jun 2019      | DETAILS | • |  |
|            | DELETE       SUBMIT       2         STEP 8 (iii) Delete stamping record         The stamping record will appear below the SEARCH button.         Click on the checkbox and click DELETE to remove the stamping record.                                                                                                    |                 |                  |                    |                  |         |   |  |
|            | Assessment Form Type Name of Applicant                                                                                                    |                 |                  |                    |                  |         |   |  |
|            | Select                                                                                                    |                 |                  |                    |                  |         |   |  |
|            |                                                                                                    |                 |                  | SEARCH             |                  |         |   |  |
|            |                                                                                                    | D               | D                | Manu Dafa - N      | D                | A       |   |  |
| $\bigcirc$ |                                                                                                    | Document Status | Document Ref No. | Your Reference No. | Payment Due Date | Actions |   |  |
| U          |                                                                                                    | Complete        | 2013001200007    |                    | 12 Jun 2019      | DETAILS | • |  |
|            |                                                                                                    |                 | 2                | ELETE              |                  |         |   |  |